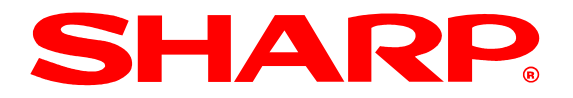

## Installation Instructions for DVENDFSV External Vendor Interface Cable Kit Models: MX-M3071S / MX-M3571S / MX-M4071S / MX-M5071S / MX-M6071S (For installation by a Sharp authorized technician)

#### Kit Contents:

- (1) Vendor Interface Cable
- (1) 8" Stress Relief Tie
- (3) 4" Nylon Mounting Ties
- (1) #8 x <sup>3</sup>/<sub>4</sub>" Self Tapping Screw
- (1) #8 SAE Washer

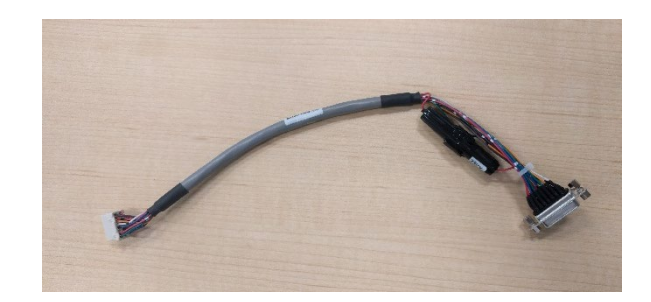

### Step 1:

- Prepare the cable for installation.
- Have other installation accessories at hand.

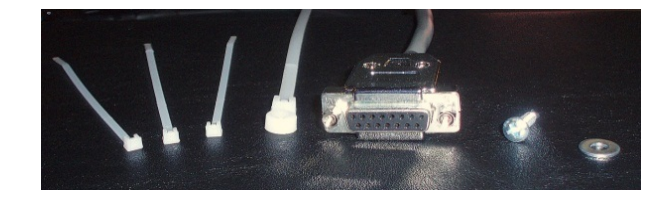

### Step 2:

- Ensure machine is turned off and unplugged from wall outlet
- Disconnect Network and Fax line (if equipped)

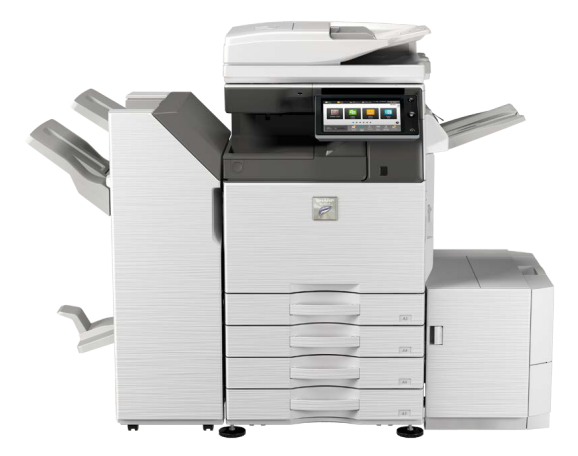

## Step 3:

- Remove the 1 screw and remove the ROM cover.
- Remove 6 screws and remove the rear cover.

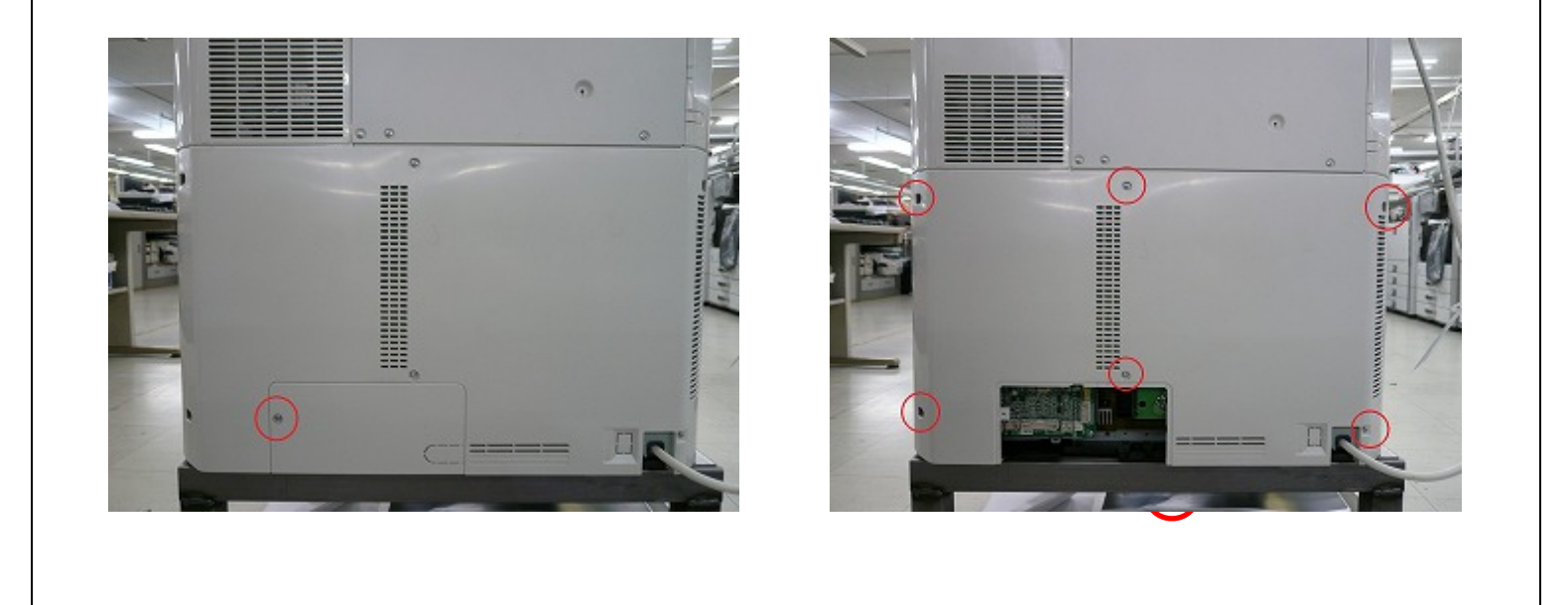

### Step 4:

• Back cover removed

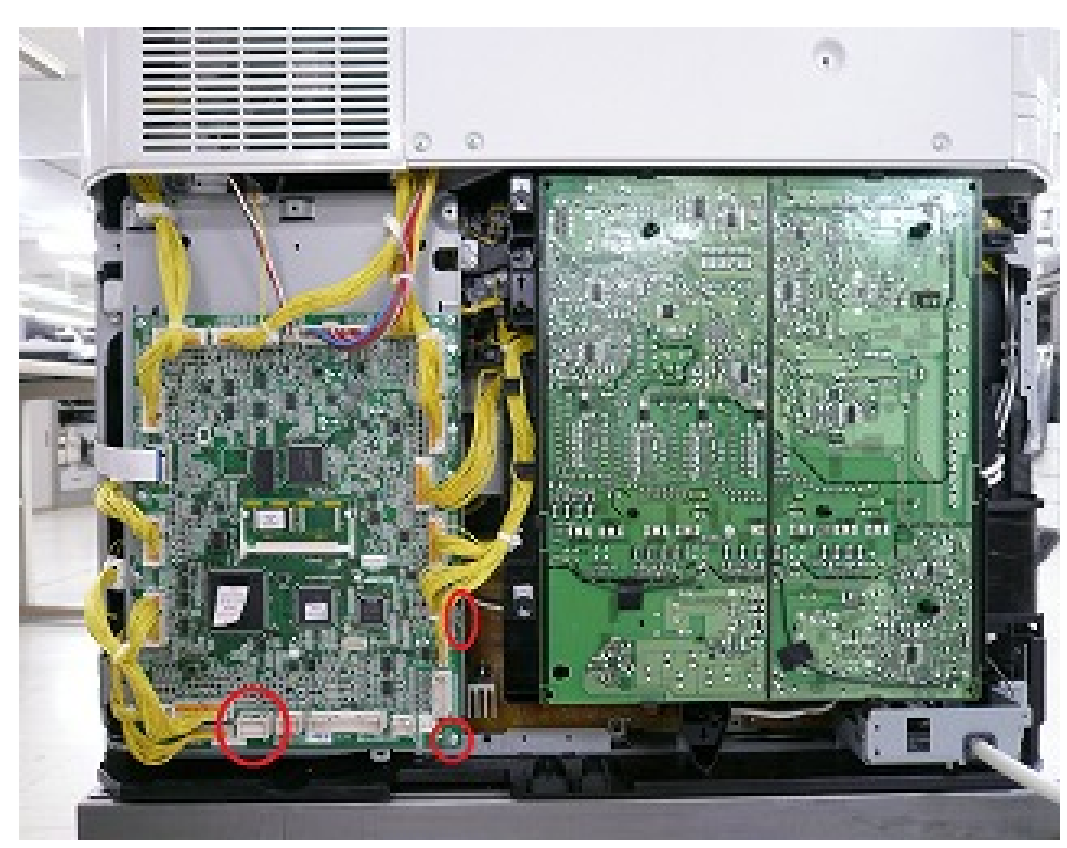

### Step 5:

- Prepare the cable
- Fasten the cable ties to the cable.
  - •Pay attention to the fastening direction of the tie to ensure proper mounting direction.
    - •The extra end of the tie should be cut off with 1-2 mm remained.

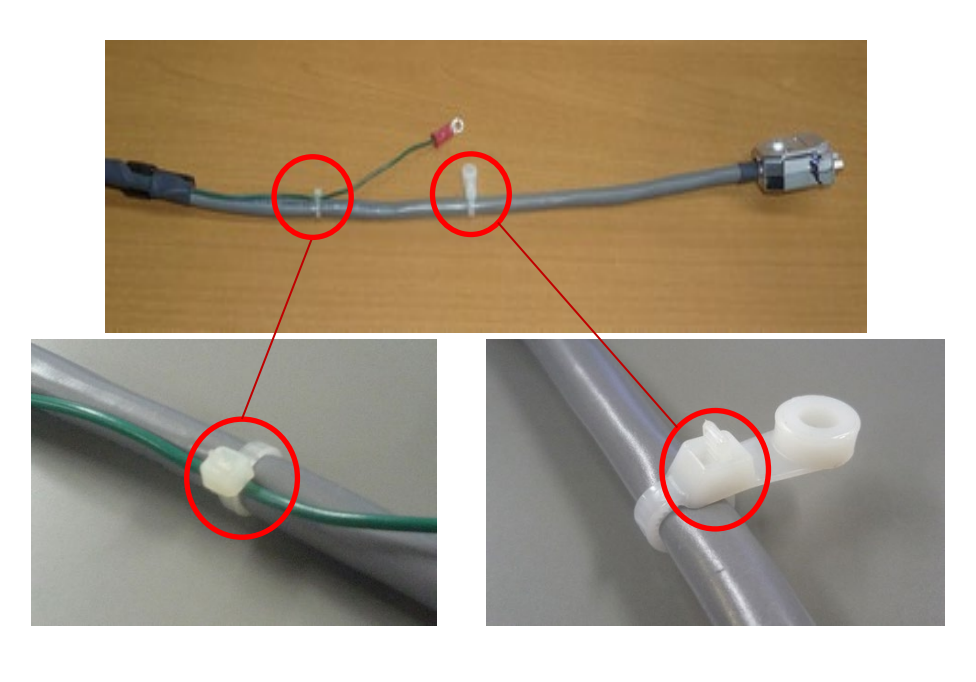

### Step 6:

•Insert the connector onto the PCU PWB.

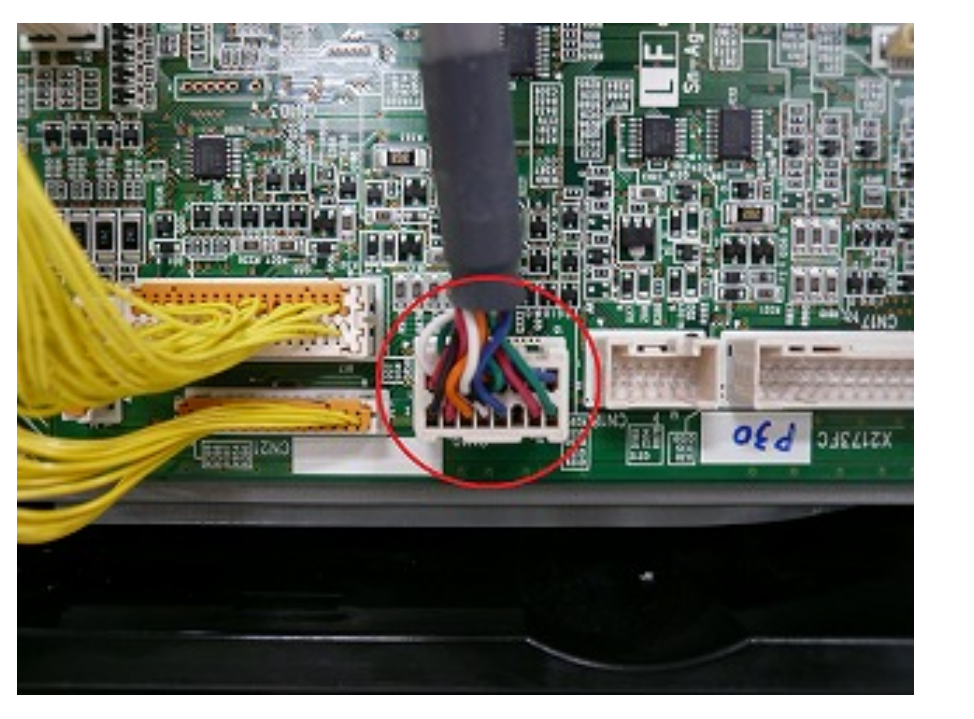

## Step 7:

- Position the cable as shown below
- Fasten the ground wire as shown in the 2nd picture.

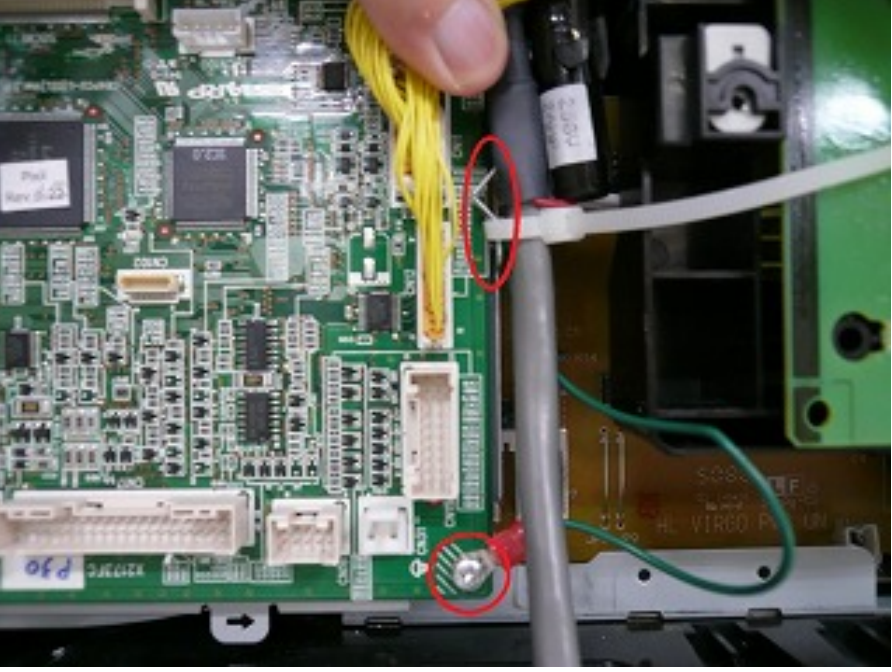

Pay attention to the position of the round terminal mount.

### Step 8:

• Open the cut out on the ROM Cover and pass the wire through the hole. Attach the cover with 1 screw.

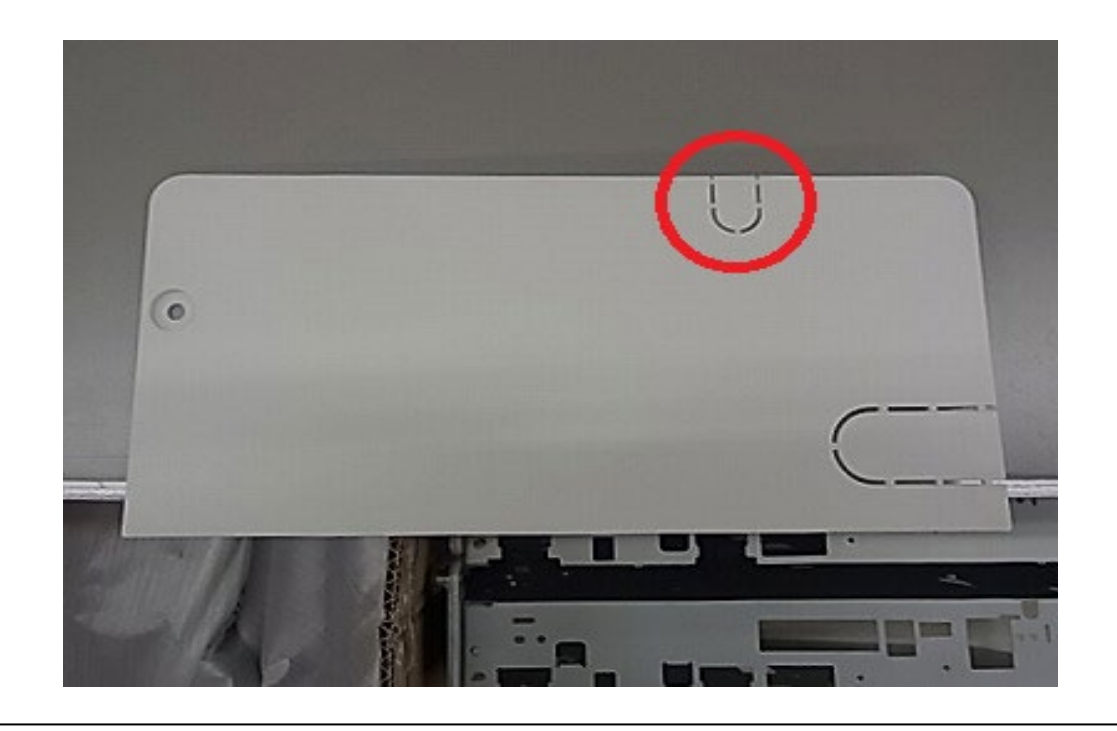

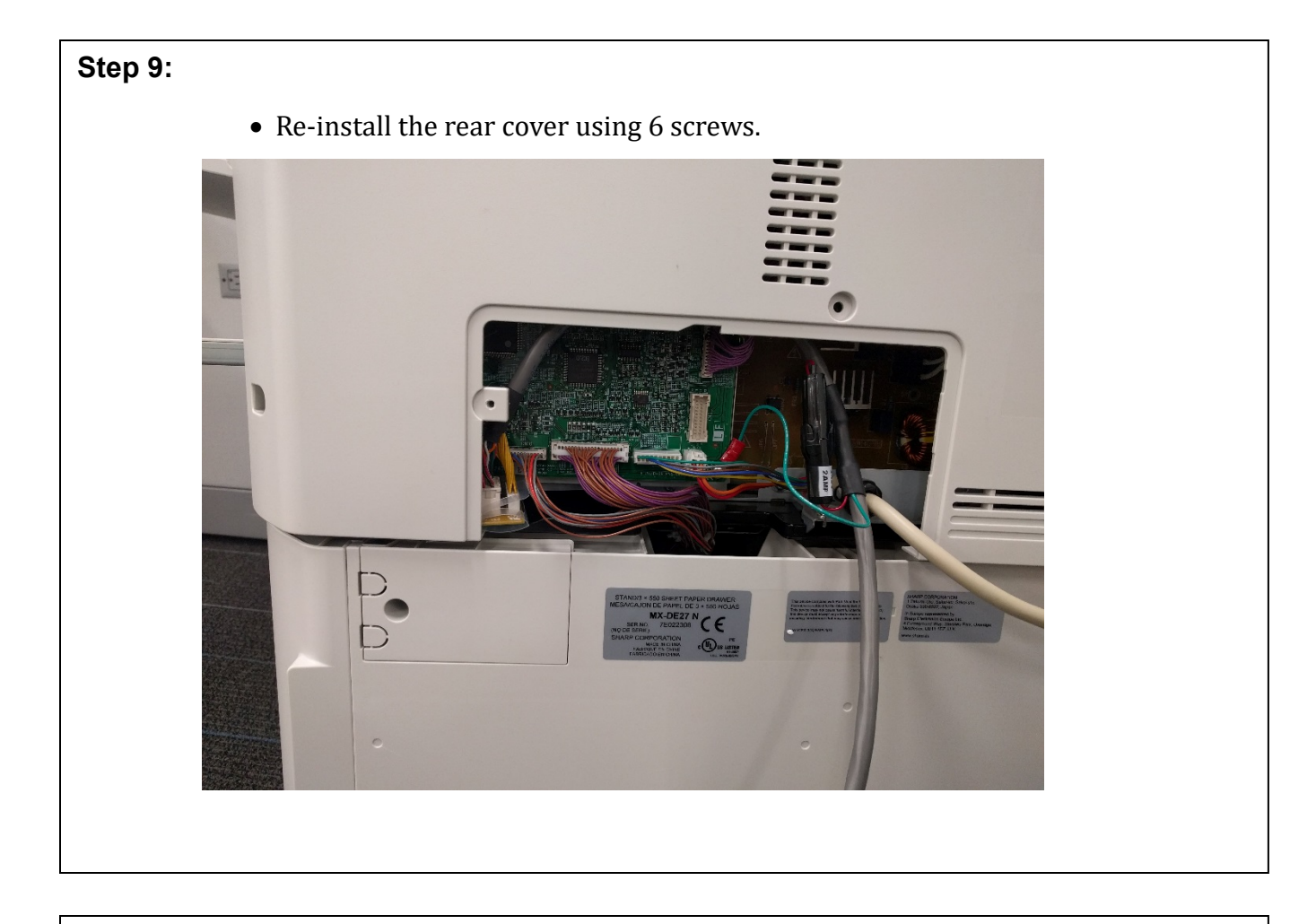

# Step 10:

• Re-attach the ROM cover using 1 screw.

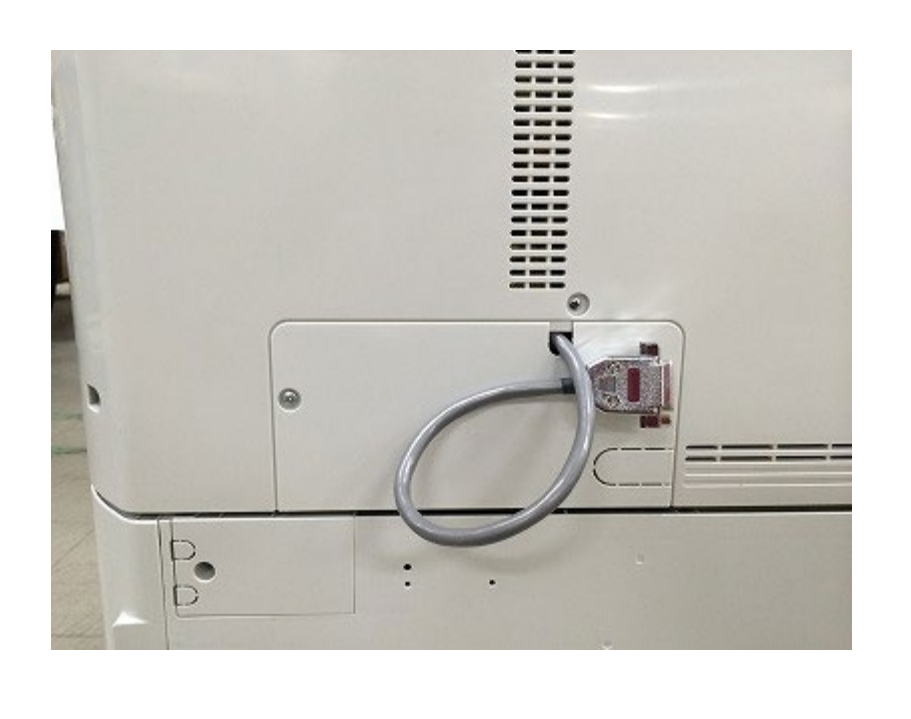

#### Reference: Enter to Simulation Mode

- Enter password entry screen in the same way with current model.
- Enter password to log into pass code entry screen. (new)
- Enter pass code to log into Simulation Mode .

### 1. Password is needed.(for service) (new)

| Easy<br>Copy | Easy<br>Scan        | HDD<br>File retrieve | Sharp OSA |   |    | Job Status |
|--------------|---------------------|----------------------|-----------|---|----|------------|
| Password for | Service             |                      |           |   |    | ×          |
| Enter        | Password for Servic | æ.                   |           |   |    |            |
| Pa           | ssword              |                      |           |   |    |            |
|              |                     |                      |           |   |    |            |
|              |                     |                      |           |   |    |            |
|              |                     |                      |           |   |    |            |
|              |                     |                      |           | 1 |    | СА         |
|              |                     |                      |           |   | ОК |            |
|              |                     |                      |           |   |    |            |

### 2. Pass code is needed.

| *  | 7 | 4 | 1    |  |
|----|---|---|------|--|
| 0  | 8 | 5 | 2    |  |
| #  | 9 | 6 | 3    |  |
| // |   |   | C    |  |
|    |   |   | BACK |  |
|    |   |   |      |  |

| Refer<br>New S<br>• Afte<br>• Sim<br>• Defa | <b>ence:</b><br>Simulation Mode (new)<br>r pass code is entered, Easy Simulation Mode is dis<br>ulation Mode is switchable by button.<br>ault Simulation Mode is Normal Mode. | played.     |         |              |       |
|---------------------------------------------|----------------------------------------------------------------------------------------------------|-------------|---------|--------------|-------|
| Norma                                       | Mode                                                                                                    | Button to s | witch   |              |       |
| test SIM                                    | IULATION 🗲 TEST 🗟 🕂 💠                                                                                                    | ⊕ ? ₿ 0     |         |              |       |
| Input                                       | a main program number by 10-key pad,and press start                                                                                                    |             |         |              |       |
| No.01                                       | Scanner check                                                                                                    | 0           |         | $\mathbf{D}$ | C     |
| No.02                                       | SPF check                                                                                                    |             |         | _            |       |
| No.03                                       | After process check                                                                                                    |             |         |              |       |
| No.04                                       | Desk/LCC check                                                                                                    |             | 1       | 2            | 3     |
| No.05                                       | Panel/lamp check                                                                                                    | • •         |         | _            |       |
| No.06                                       | MFP check                                                                                                    |             | 4       | 5            | 6     |
| No.07                                       | Aging                                                                                                    |             | 7       | 0            |       |
| No.08                                       | High voltage check                                                                                                    | 0           |         | Ø            | 9     |
| No.09                                       | ADU check                                                                                                    |             | 4       | $\bigcirc$   | #     |
| No.10                                       | Toner motor check                                                                                                    |             |         |              | #     |
| No.13                                       | U1 trouble cancellation                                                                                                    |             |         |              |       |
| No.14                                       | Fuser trouble cancellation                                                                                                    |             |         |              | Color |
| No.15                                       | Paper feed trouble cancellation                                                                                                    |             | • Start |              | Start |
| No.16                                       | U2 trouble cancellation                                                                                                    |             |         |              |       |
|                                             |                                                                                                    |             |         |              |       |

| Easy Mode   |          |             |          | Button to switch  |   |
|-------------|----------|-------------|----------|-------------------|---|
|             | r buttop | С-те        | इन 🛟 🕂 🖨 | ⊕ ? 6 0           |   |
| Installatio | n        | Maintenance | Adjustme | ent and Settings  | 5 |
|             | A        | djustment   | Regis    | stration Settings |   |
|             | D        | ata display | Ver      | rsion upgrade     |   |
|             | Er       | ror release |          | History           |   |
|             |          |             |          |                   |   |
|             |          |             |          |                   |   |

### Step 11: Enable the Vendor Mode

- Enter simulation 26-3
- Refer to screen shot below On the line for <u>Outside Auditor</u>, select "P Vendor 1"

#### Default Screen for Simulation 26-3

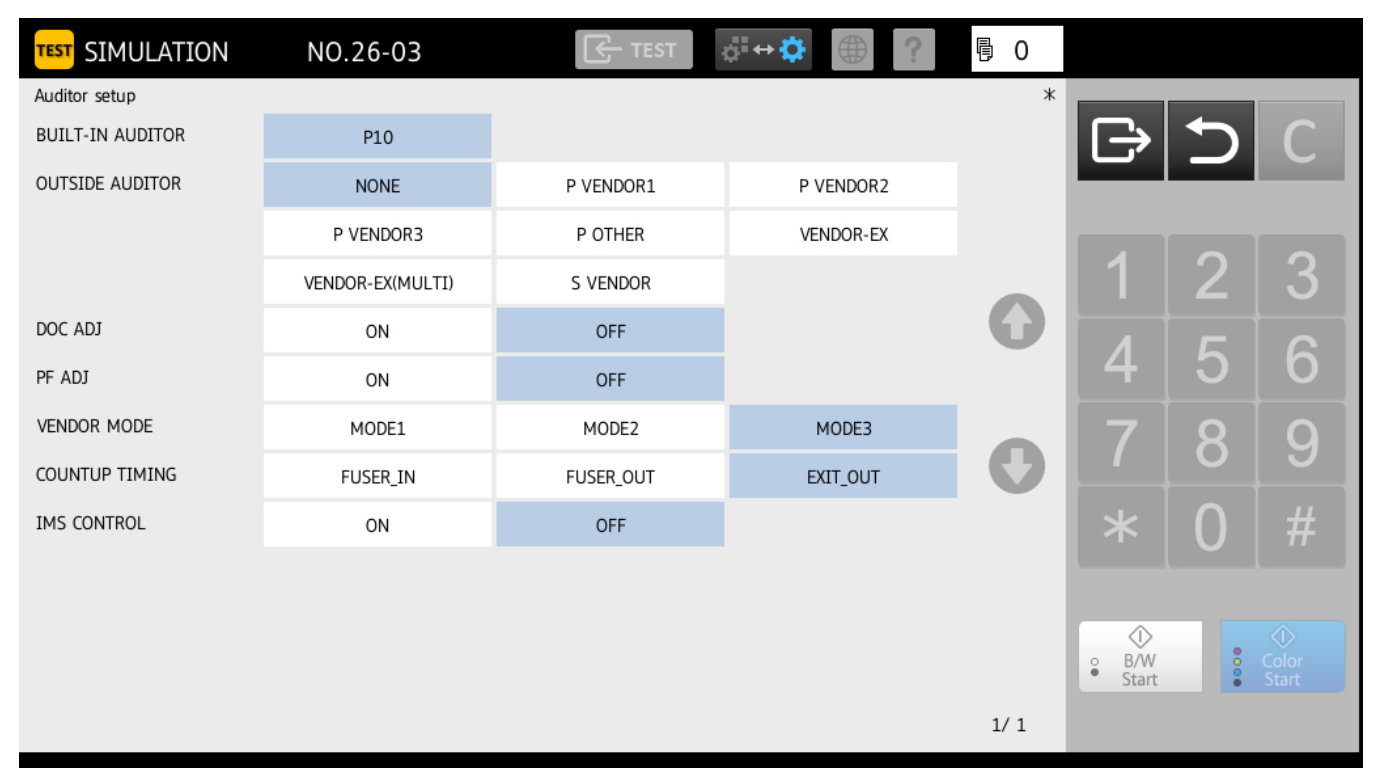

#### Vendor mode turned on

| TEST SIMULATION  | NO.26-03         | TEST .    | å"↔‡ (†)  | 昼 0 |                |   |                |
|------------------|------------------|-----------|-----------|-----|----------------|---|----------------|
| Auditor setup    |                  |           |           | *   |                |   |                |
| BUILT-IN AUDITOR | P10              |           |           |     | Ð              |   | C              |
| OUTSIDE AUDITOR  | NONE             | P VENDOR1 | P VENDOR2 |     |                |   |                |
|                  | P VENDOR3        | P OTHER   | VENDOR-EX |     |                |   |                |
|                  | VENDOR-EX(MULTI) | S VENDOR  |           |     | 1              | 2 | 3              |
| DOC ADJ          | ON               | OFF       |           | 0   | Λ              | 5 | 6              |
| PF ADJ           | ON               | OFF       |           |     | 4              | ີ | 0              |
| VENDOR MODE      | MODE1            | MODE2     | MODE3     |     | 7              | 8 | g              |
| COUNTUP TIMING   | FUSER_IN         | FUSER_OUT | EXIT_OUT  |     |                |   |                |
| IMS CONTROL      | ON               | OFF       |           |     | *              | 0 | #              |
|                  |                  |           |           |     |                |   | _              |
|                  |                  |           |           |     | $\bigcirc$     |   | $\bigcirc$     |
|                  |                  |           |           |     | • B/W<br>Start |   | Color<br>Start |
|                  |                  |           |           | 1/1 |                |   |                |
|                  |                  |           |           |     |                |   |                |

### Step 12: Optional Settings: Document Filing

• Refer to the screen shot below - On the line for <u>DOC ADJ</u>, select "ON" to enable Document Filing. The default setting is OFF.

#### Screen with previous setting turned on for Simulation 26-3:

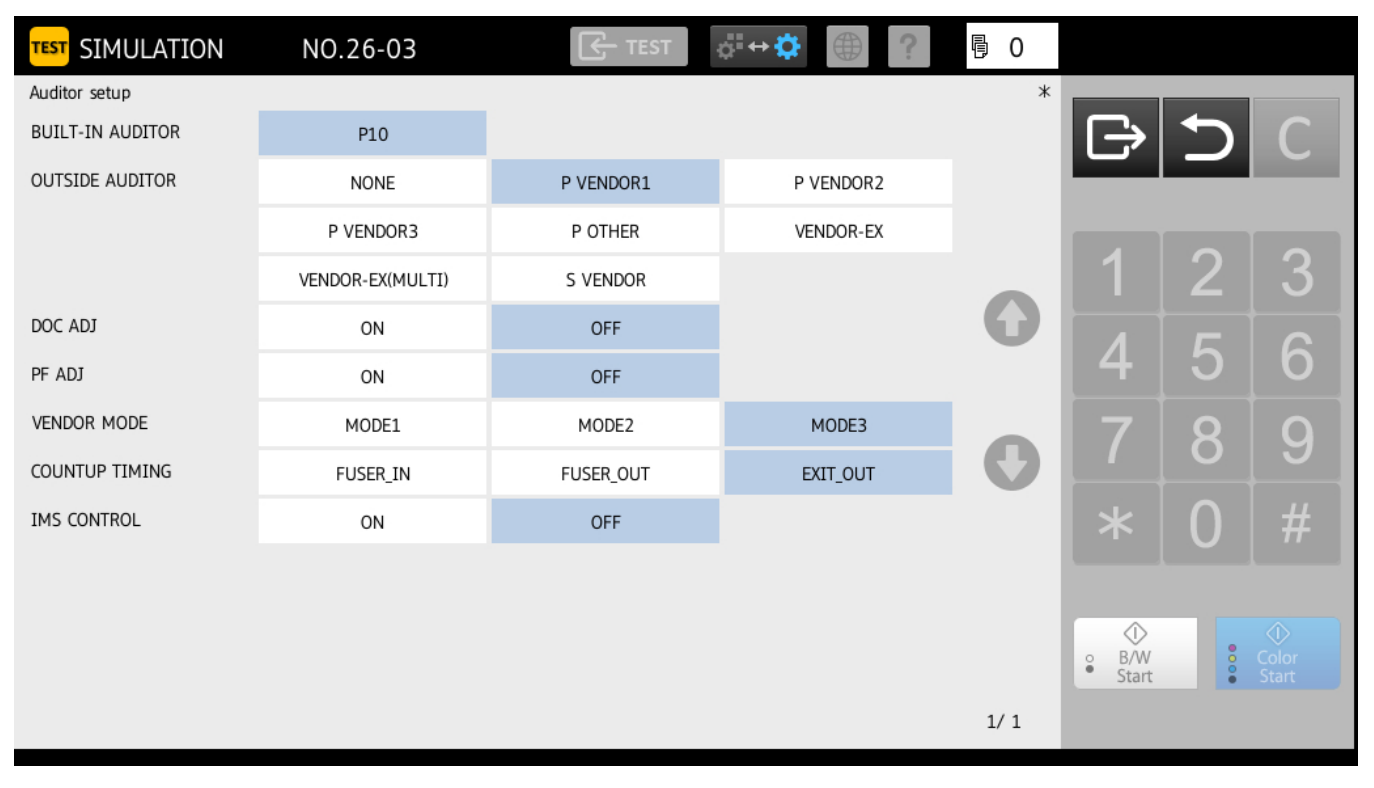

### Doc ADJ turned on

| TEST SIMULATION  | NO.26-03         | E TEST    | å <sup>‡</sup> ↔✿ ? | 骨 0  |                |   |   |
|------------------|------------------|-----------|---------------------|------|----------------|---|---|
| Auditor setup    |                  |           |                     | *    |                |   |   |
| BUILT-IN AUDITOR | P10              |           |                     |      | Ð              | 5 | C |
| OUTSIDE AUDITOR  | NONE             | P VENDOR1 | P VENDOR2           |      |                |   |   |
|                  | P VENDOR3        | P OTHER   | VENDOR-EX           |      |                |   |   |
|                  | VENDOR-EX(MULTI) | S VENDOR  |                     |      | 1              | 2 | 3 |
| DOC ADJ          | ON               | OFF       |                     | 0    | Λ              | 5 | 6 |
| PF ADJ           | ON               | OFF       |                     |      | 4              | D | O |
| VENDOR MODE      | MODE1            | MODE2     | MODE3               |      | 7              | 8 | g |
| COUNTUP TIMING   | FUSER_IN         | FUSER_OUT | EXIT_OUT            |      |                |   |   |
| IMS CONTROL      | ON               | OFF       |                     |      | *              | 0 | # |
|                  |                  |           |                     |      |                |   |   |
|                  |                  |           |                     |      |                |   |   |
|                  |                  |           |                     |      | • B/W<br>Start |   |   |
|                  |                  |           |                     | 1/ 1 |                |   |   |

### Step 13: Optional Settings: Continuous Paper Feeding

Refer to the screen shot below - On the line for <u>PF ADJ</u>, select "ON" to enable Continuous Paper Feeding. The default setting is OFF.

### Screen with previous settings turned on for Simulation 26-3:

| TEST SIMULATION  | NO.26-03         | TEST      | å∺⇔‡ () () | 昼 0 |                |   |                |
|------------------|------------------|-----------|------------|-----|----------------|---|----------------|
| Auditor setup    |                  |           |            | *   |                |   |                |
| BUILT-IN AUDITOR | P10              |           |            |     | B              |   | C              |
| OUTSIDE AUDITOR  | NONE             | P VENDOR1 | P VENDOR2  |     |                |   |                |
|                  | P VENDOR3        | P OTHER   | VENDOR-EX  |     |                |   |                |
|                  | VENDOR-EX(MULTI) | S VENDOR  |            |     | 1              | 2 | 3              |
| DOC ADJ          | ON               | OFF       |            | G   | Λ              | 5 | 6              |
| PF ADJ           | ON               | OFF       |            |     | 4              | D | 0              |
| VENDOR MODE      | MODE1            | MODE2     | MODE3      |     | 7              | 8 | g              |
| COUNTUP TIMING   | FUSER_IN         | FUSER_OUT | EXIT_OUT   |     |                |   |                |
| IMS CONTROL      | ON               | OFF       |            |     | *              | 0 | #              |
|                  |                  |           |            |     |                |   | _              |
|                  |                  |           |            |     | $\bigcirc$     |   |                |
|                  |                  |           |            |     | • B/W<br>Start |   | Color<br>Start |
|                  |                  |           |            | 1/1 |                |   |                |

### PF ADJ turned on

| TEST SIMULATION  | NO.26-03         | E TEST    | å"↔‡ () () | 骨 0 |                |           |   |
|------------------|------------------|-----------|------------|-----|----------------|-----------|---|
| Auditor setup    |                  |           |            | *   |                |           |   |
| BUILT-IN AUDITOR | P10              |           |            |     |                | $\square$ | C |
| OUTSIDE AUDITOR  | NONE             | P VENDOR1 | P VENDOR2  |     |                |           |   |
|                  | P VENDOR3        | P OTHER   | VENDOR-EX  |     |                |           |   |
|                  | VENDOR-EX(MULTI) | S VENDOR  |            |     | 1              | 2         | 3 |
| DOC ADJ          | ON               | OFF       |            | 0   | Λ              | 5         | 6 |
| PF ADJ           | ON               | OFF       |            |     | 4              | ີ         | 0 |
| VENDOR MODE      | MODE1            | MODE2     | MODE3      |     | 7              | 8         | g |
| COUNTUP TIMING   | FUSER_IN         | FUSER_OUT | EXIT_OUT   |     |                |           |   |
| IMS CONTROL      | ON               | OFF       |            |     | *              | 0         | # |
|                  |                  |           |            |     |                |           |   |
|                  |                  |           |            |     | $\bigcirc$     |           |   |
|                  |                  |           |            |     | • B/W<br>Start | 000       |   |
|                  |                  |           |            | 1/1 |                |           |   |

### Step 14: Optional Settings: Vendor Mode

Refer to the screen shot below - On the line for <u>VENDOR MODE</u>, select MODE 1, MODE 2, or MODE 3 based on the preferred setting shown in the Condition Table below. The default setting is MODE 3.

| TEST SIMULATION  | NO.26-03         | TEST      | ¢∺⇔‡ ()   | 昼 0  |                |     |   |
|------------------|------------------|-----------|-----------|------|----------------|-----|---|
| Auditor setup    |                  |           |           | *    |                |     |   |
| BUILT-IN AUDITOR | P10              |           |           |      | Ð              |     | C |
| OUTSIDE AUDITOR  | NONE             | P VENDOR1 | P VENDOR2 |      |                |     |   |
|                  | P VENDOR3        | P OTHER   | VENDOR-EX |      |                |     |   |
|                  | VENDOR-EX(MULTI) | S VENDOR  |           |      | 1              | 2   | 3 |
| DOC ADJ          | ON               | OFF       |           | G    | Λ              | 5   | 6 |
| PF ADJ           | ON               | OFF       |           |      | 4              | ີ   | 0 |
| VENDOR MODE      | MODE1            | MODE2     | MODE3     |      | 7              | 8   | g |
| COUNTUP TIMING   | FUSER_IN         | FUSER_OUT | EXIT_OUT  |      |                |     |   |
| IMS CONTROL      | ON               | OFF       |           |      | *              | 0   | # |
|                  |                  |           |           |      |                |     |   |
|                  |                  |           |           |      | $\bigcirc$     |     |   |
|                  |                  |           |           |      | • B/W<br>Start | 000 |   |
|                  |                  |           |           | 1/ 1 |                |     |   |

### **Condition Table**

|        | The specified number of                                              | Insufficient money              | Insufficient money              | The specified number                                                 |
|--------|----------------------------------------------------------------------|---------------------------------|---------------------------------|----------------------------------------------------------------------|
|        | copies are completed and                                             | remaining in case of            | remaining in case of            | of copies are completed                                              |
|        | there is money remaining                                             | B&W/Color job                   | B&W job, but Color has          | and there is no money                                                |
|        |                                                                      |                                 | money remaining                 | remaining                                                            |
| Mode 1 | The machine will auto clear<br>after 60 seconds (default<br>setting) | The machine will not auto clear | The machine will not auto clear | The machine will auto<br>clear after 60 seconds<br>(default setting) |
| Mode 2 | The machine will auto clear                                          | The machine will auto           | The machine will not            | The machine will auto                                                |
|        | after 60 seconds (default                                            | clear after 60 seconds          | auto clear                      | clear after 60 seconds                                               |
|        | setting)                                                             | (default setting)               |                                 | (default setting)                                                    |
| Mode 3 | The machine will auto clear                                          | The current setting is          | The machine will not            | The current setting is                                               |
|        | after 60 seconds (default                                            | cleared immediately             | auto clear                      | cleared immediately                                                  |
|        | setting)                                                             | and display resets to           |                                 | and display resets to                                                |
|        |                                                                      | initial screen                  |                                 | initial screen                                                       |

### Step 15:

### **Optional Settings: Count-up Timing**

• Refer to the screen shot below – On the line for COUNTUP TIMING,

 $o\ \mbox{Select FUSER_IN}$  to change the count-up timing to when the lead edge of the paper passes over the sensor after fusing

 $\sigma\,$  Select FUSER\_OUT to change the count-up timing to when the trail edge of the paper passes over the sensor after fusing

 $\,\circ\,$  Select EXIT\_OUT to change the count-up timing to when the trail edge of the paper passes over the eject sensor (this is the default setting)

| TEST SIMULATION  | NO.26-03         | TEST      | ¢⁼⇔‡ ()   | 昼 0 |                  |   |    |
|------------------|------------------|-----------|-----------|-----|------------------|---|----|
| Auditor setup    |                  |           |           | *   |                  |   |    |
| BUILT-IN AUDITOR | P10              |           |           |     | B                | Ð | C  |
| OUTSIDE AUDITOR  | NONE             | P VENDOR1 | P VENDOR2 |     |                  |   |    |
|                  | P VENDOR3        | P OTHER   | VENDOR-EX |     |                  |   |    |
|                  | VENDOR-EX(MULTI) | S VENDOR  |           |     | 1                | 2 | 3  |
| DOC ADJ          | ON               | OFF       |           | G   |                  | 5 |    |
| PF ADJ           | ON               | OFF       |           |     | 4                | ີ | Ο  |
| VENDOR MODE      | MODE1            | MODE2     | MODE3     |     | 7                | 8 | al |
| COUNTUP TIMING   | FUSER_IN         | FUSER_OUT | EXIT_OUT  |     |                  |   |    |
| IMS CONTROL      | ON               | OFF       |           |     | *                | 0 | #  |
| PRINTER CONTROL  | MODE1            | MODE2     | MODE3     |     |                  |   |    |
|                  |                  |           |           |     | • B/W<br>• Start | • |    |
|                  |                  |           |           | 1/1 |                  |   |    |

| Printer Control | Description                                                                                                    | Use Case Example                                                                                                    |
|-----------------|----------------------------------------------------------------------------------------------------|----------------------------------------------------------------------------------------------------|
| Mode 1          | All the items in OUTSIDE AUDITOR and VENDOR MODE are allowed                                                                                                | This is the default setting and all options can be selected.                                                                                                    |
| Mode 2          | OUTSIDE AUDITOR is always set to "P<br>VENDOR 1". Other buttons are grayed<br>out. VENDOR MODE is always set to<br>MODE 3. Other buttons are grayed<br>out. | Used to set the system to work with a<br>coin operated controller. Only the<br>copy mode will be controlled. Also the<br>VENDOR MODE is set to MODE3                |
| Mode 3          | OUTSIDE AUDITOR is always set to "P<br>OTHER". Other buttons are grayed<br>out. VENDOR MODE is always set to<br>MODE 3. Other buttons are grayed<br>out.    | Use this setting when connecting the<br>system to an external auditor that will<br>control scanning only on the machine.<br>Also the VENDOR MODE is set to<br>MODE3 |